## IPEFAE

## ACESSANDO A ÁREA DE CANDIDATO PARA INTERPOSIÇÃO DE RECURSOS

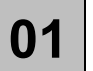

Acessar o site "concursos.ipefae.org.br"

No topo da página, digitar o CPF e, em seguida, "Esqueci a minha senha".

| Concursos.ipefae.org.br |        |                   |                          |
|-------------------------|--------|-------------------|--------------------------|
| IPEFAE                  | Area c | Ârea do Candidato |                          |
|                         | CPF:   | Senha:            | OK Esqueci a minha senha |
|                         |        |                   |                          |

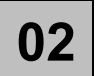

Será solicitado novamente o CPF e, adicionalmente, a data de nascimento. Preencher ambos os campos e clicar em 'Continuar'.

| ESQUECI A MINHA SENHA |                     |
|-----------------------|---------------------|
| Para prosseguir, en   | tre com seus dados. |
| CPF:                  | *                   |
| Data Nascimento:      | *                   |
|                       | CONTINUAR           |

03

Na sequência será solicitado o cadastramento da "nova senha". Como será o primeiro acesso, basta incluir e repetir a senha escolhida. Na sequência clicar em "Alterar Senha"

| ESQUECI A SENHA - NOVA SENHA                 |               |  |  |
|----------------------------------------------|---------------|--|--|
| Por favor, escolha uma nova senha de acesso. |               |  |  |
| Senha:                                       |               |  |  |
| Repita a Senha:                              |               |  |  |
|                                              | ALTERAR SENHA |  |  |

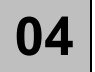

No menu, no topo da página, haverá a opção recursos, o qual poderá acessar para confeccionar seu recurso

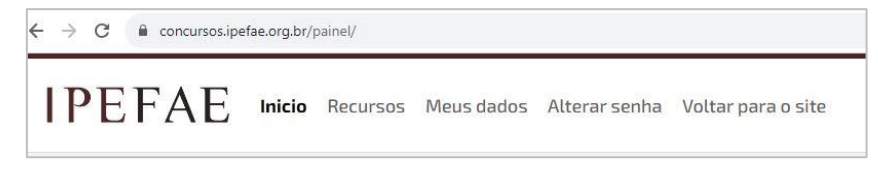